## Applying to the ParisTech International Admission Program

Application form June 2024

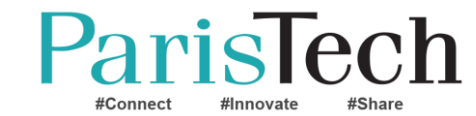

# Application's steps

1. How to connect to the application platform?

- 2. Checking your application file
- 3. Filling your file
- 4. The jury checks if you are eligible
- 5. You are invited to sit in the scientific test
- 6. Checking if the referrals were uploaded
- 7. You are invited to an interview (or not)
- 8. You are pre-selected (or not) after the interview
- 9. Ranking the schools (after the interview)
- 10. You are admitted (or not)
- 11. Accepting/Refusing the admission offer
- 12. Contacting the president of ParisTech's jury

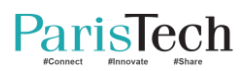

## How to connect to the application platform?

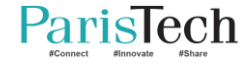

#### Create an account

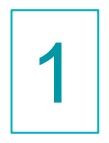

#### Connect to : <u>https://admissions.paristech.fr</u>

## ParisTech International Admission Program

Welcome to the ParisTech International Admission Program.

To start your admission, you need to create an account first. It will send you a verification email, check your SPAM box.

2

If you already have an account, you need to log in.

Subscribe

Log in

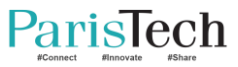

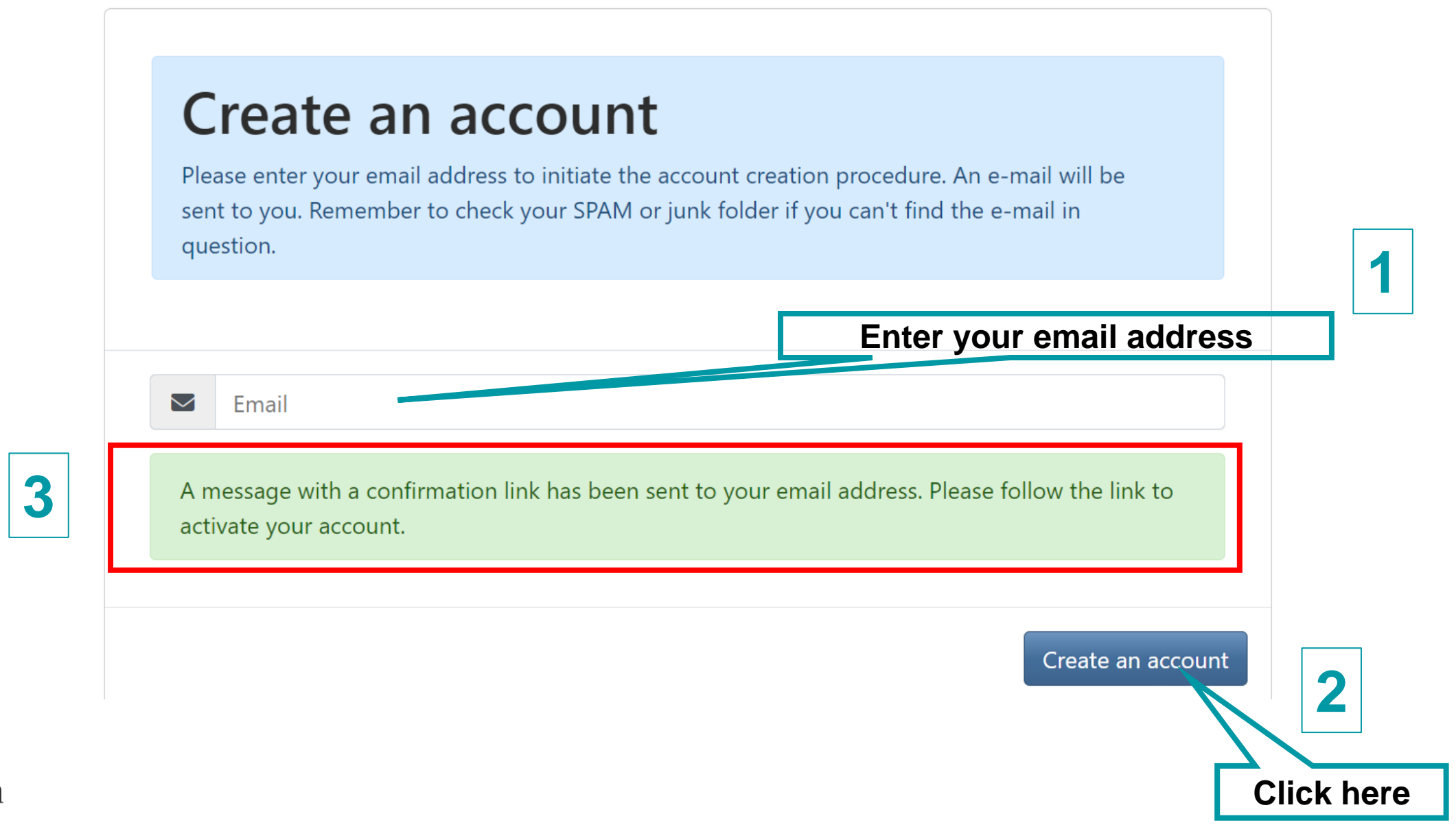

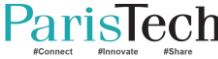

#### Create your account (2)

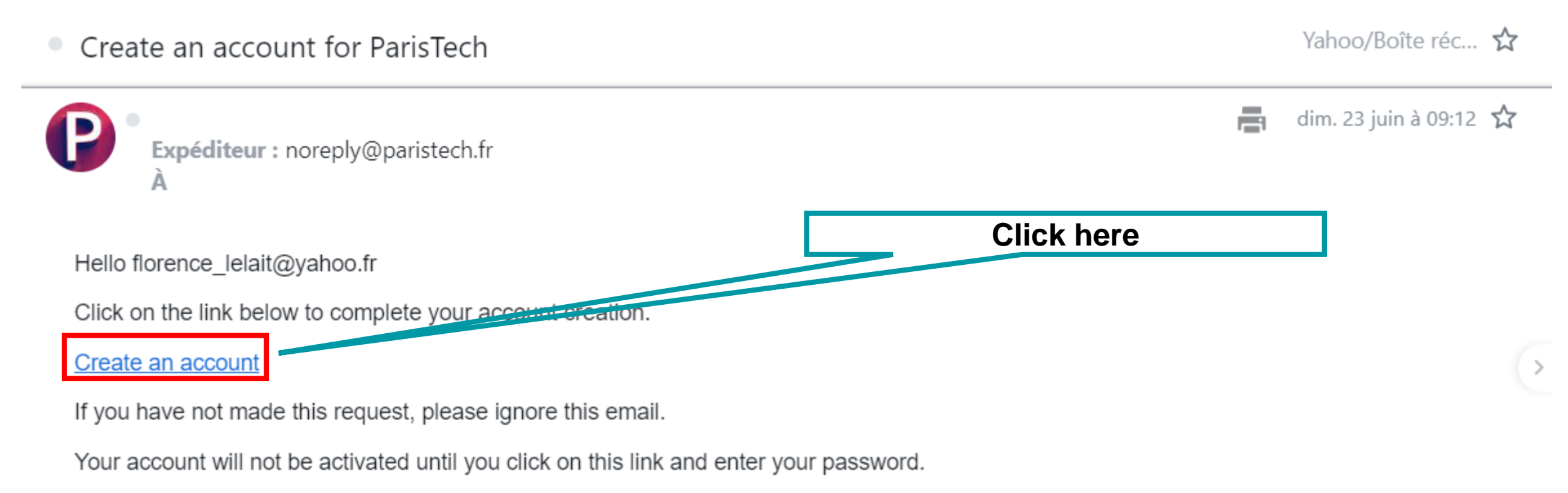

The ParisTech team

#### All emails are sent by « noreply@paristech.fr »

Check all emails sent by this address during the application process

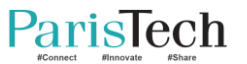

**CHECK THE SPAMS** 

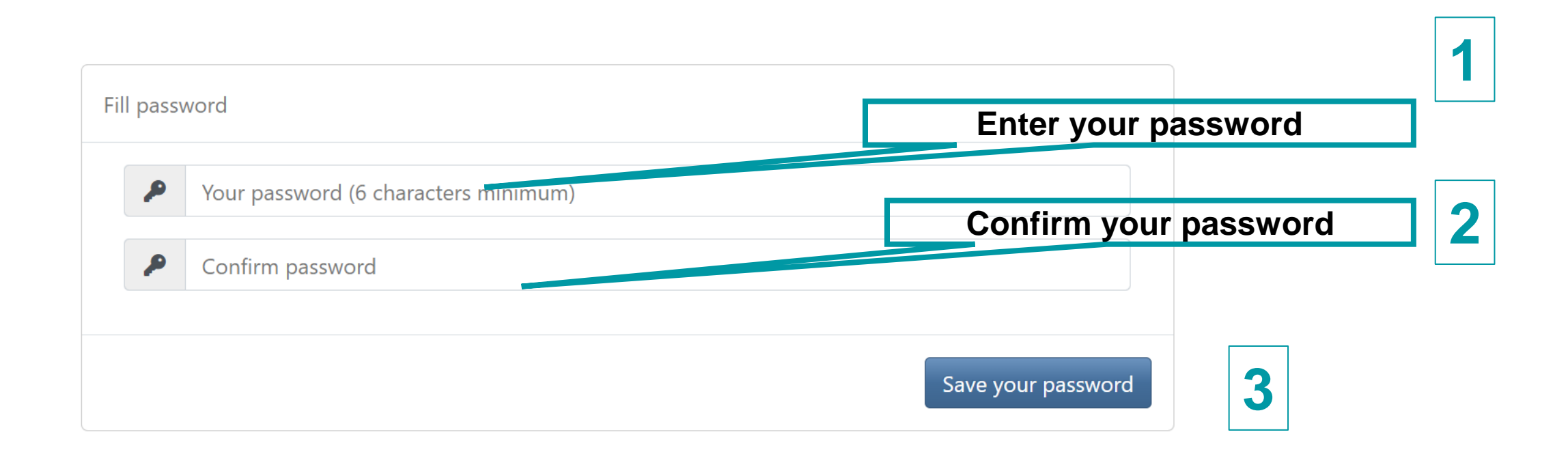

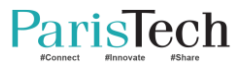

#### Choose the application campaign

#### ParisTech International Admission Program

If you just made a submission, wait a few seconds and refresh the page.

Please choose the country in which you are currently an undergraduate student or from which you graduated within the past two years.

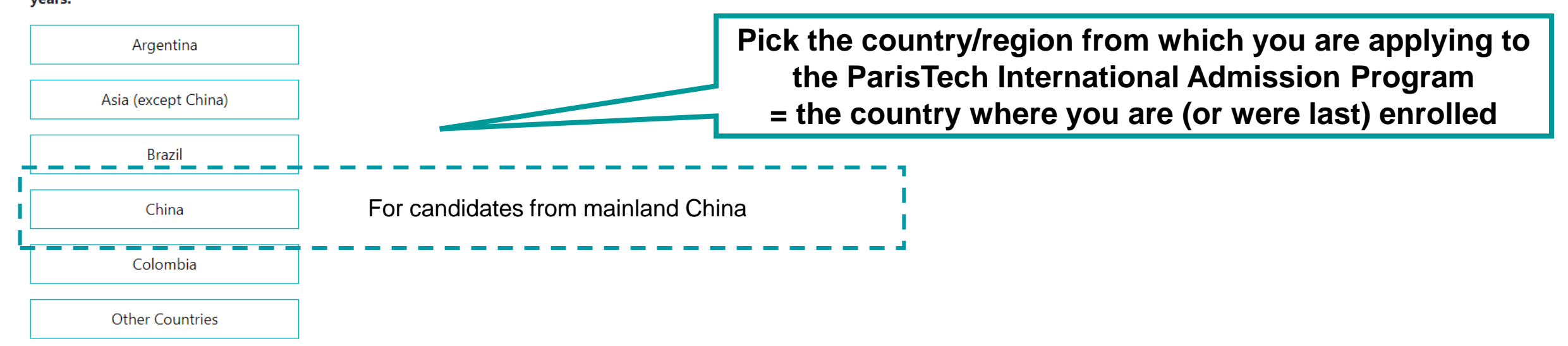

To choose the right one, have a look at : <u>https://studywithus.paristech.fr/en</u> (MSc in engineering)

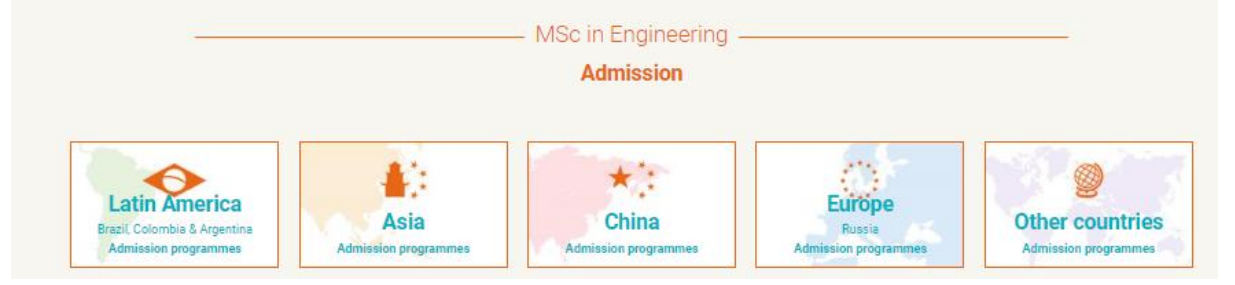

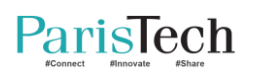

#### Identify yourself (Argentina, Brazil, Colombia, China)

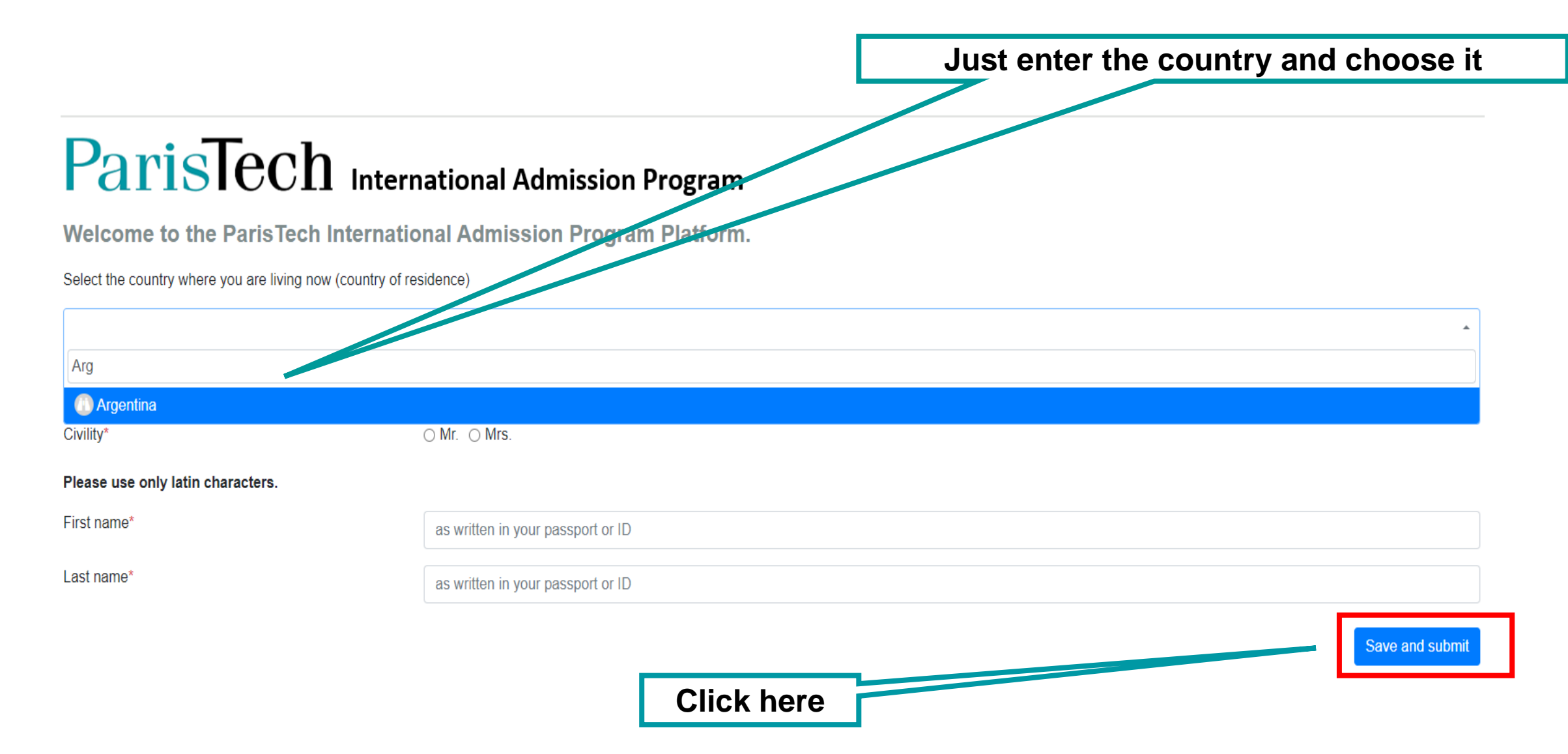

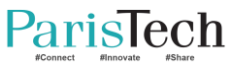

| Identify yourself (Asia, Other countries)                   |                                                   |  |  |
|-------------------------------------------------------------|---------------------------------------------------|--|--|
| ParisTech Interna                                           | rnational Admission Program                       |  |  |
| 1. Select the country where you are living now              | 2 Just enter the country and choose it            |  |  |
| 2. Select the country where you are (or were last) enrolled |                                                   |  |  |
| You chose to apply to other Asian regions and countries.    |                                                   |  |  |
| Civility*<br>Please use only latin characters.              | OMr. OMrs. Click here 3                           |  |  |
| First name*                                                 | as written in your passport or ID                 |  |  |
| Last name*                                                  | as written in your passport or ID Save and submit |  |  |

**Asia** : Afghanistan, Bangladesh, Brunei, Cambodia, DPR Korea, Hong Kong (China), India, Indonesia, Japan, Lao, Macao (China), Malaysia, Maldives, Mongolia, Myanmar, Nepal, Pakistan, Philippines, Singapore, South Korea, Sri Lanka, Taiwan, Thailand, Vietnam **Other countries**: all countries except « Asia », Argentina, Brazil, Colombia, China (=Mainland China)

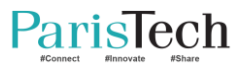

#### Connect again

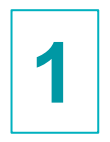

#### Connect to : <u>https://admissions.paristech.fr</u>

## ParisTech International Admission Program

Welcome to the ParisTech International Admission Program.

To start your admission, you need to create an account first. It will send you a verification email, check your SPAM box.

2

If you already have an account, you need to log in.

Subscribe

Log in

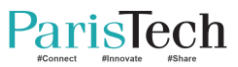

## ParisTech International Admission Program

| Applications                                     | Steps and follow up | Contact |
|--------------------------------------------------|---------------------|---------|
| File Number:                                     |                     |         |
| Civility: Mr.                                    |                     |         |
| Last Name: Cranach                               |                     |         |
| First name: Lucas                                |                     |         |
| Application draft:                               |                     |         |
| submitted on the Fri, 31 May 2024 00:00:00 +0000 |                     |         |
| Referrals:                                       |                     |         |

Interview:

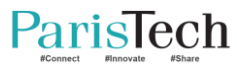

## **Check your application file**

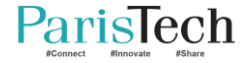

#### Checking your file

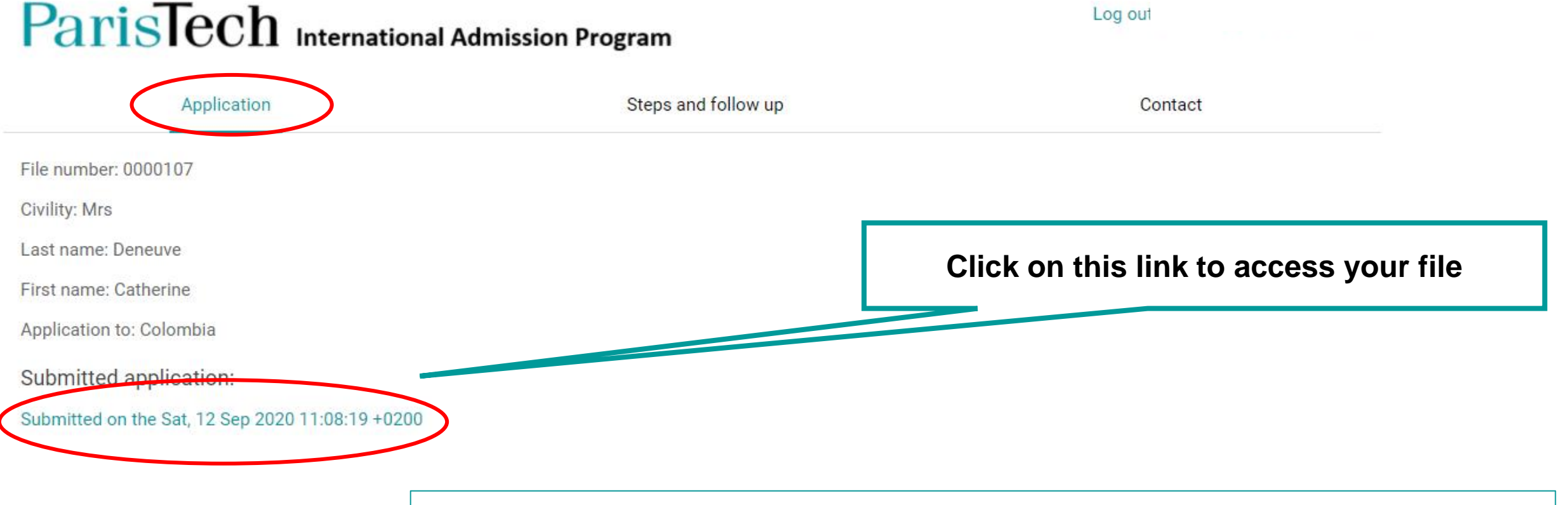

You cannot access any more to your file after the application deadline.

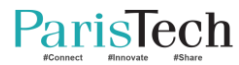

#### Checking which step you are at

#### ParisTech International Admission Program

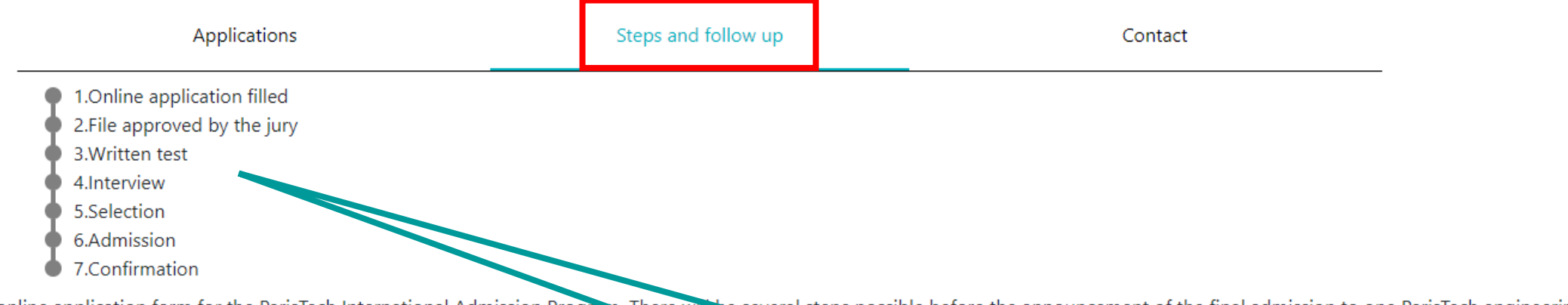

You have submitted your online application form for the ParisTech International Admission Program. There will be several steps possible before the announcement of the final admission to one ParisTech engineering school.

- Online application form completed and submitted by candidate.
- Online application form received by ParisTech.
- Application is either approved or not by ParisTech.
- If approved, you will be called for the scientific test.
- If you are successful, you will be asked to take an interview with the relevant ParisTech jury.
- After the interview, if successful, you will be preselected by one or several ParisTech schools.
- If you are preselected, you will be requested to rank the schools by order of preference.
- The jury will then decide if you are admitted or not, and in which school you are admitted.
- You will then have 5 days to either accept or refuse the offer.

## The button becomes green when you are successful at each step

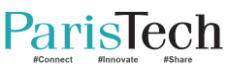

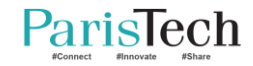

## Filling your application file

#### Identity

#### ParisTech International Admission Program

Welcome to the ParisTech International Admission Program Platform.

#### Personal information

| Civility*               | ⊛ Mrs. ⊖ Mr.                                                              |
|-------------------------|---------------------------------------------------------------------------|
| First name*             | Enter the name of your country/countries and countries will be suggested  |
| Last name*              | Lelait                                                                    |
| Date of birth*          | 05/08/2024                                                                |
| City of birth*          | Orleans                                                                   |
| Country of birth*       | France x -                                                                |
| Marital status          | ○ Single ○ Married                                                        |
| Nationality*            | X FRANCE Prease select all of your nationalities                          |
| Current address*        | An address is suggested according to your location, but you can change it |
| Further address details |                                                                           |
| Postal code*            |                                                                           |
| City*                   |                                                                           |
| State/Province          |                                                                           |
| County                  | Tick the box if you want to pursue completing the application file        |
| Country*                | Tiek the bex if you want to pursue completing the application me          |
| Mobile phone number*    | rr - +55 1234455                                                          |
| Email*                  | I agree with the following statemen                                       |

The information requested in this form is mandatory, and will be subjected to data processing for the purpose of your application.

The recipient of the data is the Academic office. In compliance with French Data Protection Act no. 78-17 of 6 January 1978, as later amended, you have the right to access, modify, recify and delete your individual data available online.

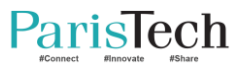

#### Current degree

| Current degree                                                                |                                                                  |                                                                         |  |  |
|-------------------------------------------------------------------------------|------------------------------------------------------------------|-------------------------------------------------------------------------|--|--|
| Expected year/month of graduation*                                            | 05/06/2024                                                       |                                                                         |  |  |
| Name of graduation university*                                                |                                                                  | · · · · · · · · · · · · · · · · · · ·                                   |  |  |
|                                                                               |                                                                  |                                                                         |  |  |
| Faculty or department*                                                        | UBA - Universidad de Buenos Aires (Buenos Aires)                 |                                                                         |  |  |
| Degree currently pursued*                                                     | 🕞 UNC - Universidad Nacional de Cordoba (Cordoba)                |                                                                         |  |  |
|                                                                               | UNL - Universidad Nacional del Litoral (Santa Fe)                |                                                                         |  |  |
|                                                                               | Master                                                           | Argentina, Brazil, Colombia : Just select your university and delete    |  |  |
|                                                                               | Master of Engineering                                            | the other ones.                                                         |  |  |
|                                                                               | Other                                                            | China Asia Othan accentrical if you shaces a Othan y alassa antar       |  |  |
| Number of semesters completed (by the time of the application deadline)       |                                                                  | China, Asia, Other countries: If you choose « Other », please enter     |  |  |
| 0 1 0 2 0 3 0 4 0 5 0 6 0 7 0 8 0 9 0 10 0 11 0 12 0 less                     | s 🔿 more                                                         | the name of your university on the second line                          |  |  |
| Please indicate the field - current degree*                                   |                                                                  | *                                                                       |  |  |
| Major*                                                                        |                                                                  |                                                                         |  |  |
| Current year - list of main subjects studied*                                 |                                                                  |                                                                         |  |  |
| Online Test                                                                   |                                                                  |                                                                         |  |  |
| The test will take place under supervision in Argentina, Brazil, Colombia and | d China. Please choose an exam center below                      |                                                                         |  |  |
| Exam center                                                                   |                                                                  | •                                                                       |  |  |
| I certify that I will have an appropriate internet connection for the online  | and the interview(s)   certify on my honor that I will not use   | any material, nor communicate with someone else during the online test. |  |  |
| Paristech<br>Former France Fishere                                            | Certification test                                               | p.19                                                                    |  |  |
|                                                                               | Tick the box if you want to pursue completing the application me |                                                                         |  |  |

#### Studies at home university - GPA & RANKINGS (1)

#### These fields are mandatory

| chance at home and the only                                                                                                    | Studies at home university                                                                                                    |                                        |  |  |
|----------------------------------------------------------------------------------------------------|----------------------------------------------------------------------------------------------------|----------------------------------------|--|--|
| Rankings                                                                                                    |                                                                                                    |                                        |  |  |
| Overall GPA for the last three years                                                                                                    |                                                                                                    |                                        |  |  |
| Grade                                                                                                    | 1                                                                                                    |                                        |  |  |
| Total                                                                                                    |                                                                                                    | Example: Your GPA is 1 5/5             |  |  |
|                                                                                                    |                                                                                                    |                                        |  |  |
| Oursell and the fature is for with the dependence if for the last three upon                                                                            | □ NA (na appicable)                                                                                                    |                                        |  |  |
| Overall ranking/students in faculty or department for the last three years                                                                              |                                                                                                    |                                        |  |  |
| Position                                                                                                    |                                                                                                    | Grado + 1 5                            |  |  |
| Total                                                                                                    |                                                                                                    | Graue . 1,5                            |  |  |
|                                                                                                    | NA (not applicable)                                                                                                    | Total 15                               |  |  |
| Overall ranking/students in speciality for the last three years                                                                                         |                                                                                                    | TUIAL 5                                |  |  |
| Position                                                                                                    |                                                                                                    |                                        |  |  |
|                                                                                                    |                                                                                                    |                                        |  |  |
| Total                                                                                                    |                                                                                                    |                                        |  |  |
|                                                                                                    | NA (not applicable)                                                                                                    | If you don't have any GPA or           |  |  |
|                                                                                                    |                                                                                                    | and the second second the first second |  |  |
|                                                                                                    |                                                                                                    | ranking, please tick the box           |  |  |
| Year 4 Overall GPA                                                                                                    |                                                                                                    |                                        |  |  |
| Grade                                                                                                    |                                                                                                    | « Not applicable »                     |  |  |
| Total                                                                                                    |                                                                                                    |                                        |  |  |
|                                                                                                    |                                                                                                    |                                        |  |  |
| Year 4 ranking / students in faculty or department                                                                                                    |                                                                                                    |                                        |  |  |
| Year 4 ranking / students in faculty or department                                                                                                    |                                                                                                    |                                        |  |  |
| Year 4 ranking / students in faculty or department                                                                                                    |                                                                                                    |                                        |  |  |
| Year 4 ranking / students in faculty or department<br>Position<br>Total                                                                                 |                                                                                                    |                                        |  |  |
| Year 4 ranking / students in faculty or department<br>Position<br>Total                                                                                 |                                                                                                    |                                        |  |  |
| Year 4 ranking / students in faculty or department Position Total Year 4 ranking / students in speciality                                               | NA (not applicable)                                                                                                    |                                        |  |  |
| Year 4 ranking / students in faculty or department Position Total Year 4 ranking / students in speciality Position                                      | NA (not applicable)                                                                                                    |                                        |  |  |
| Year 4 ranking / students in faculty or department Position Total Year 4 ranking / students in speciality Position Total                                | NA (not applicable)                                                                                                    |                                        |  |  |
| Year 4 ranking / students in faculty or department<br>Position<br>Total<br>Year 4 ranking / students in speciality<br>Position<br>Total                 |                                                                                                    |                                        |  |  |
| Year 4 ranking / students in faculty or department<br>Position<br>Total<br>Year 4 ranking / students in speciality<br>Position<br>Total                 |                                                                                                    |                                        |  |  |
| Year 4 ranking / students in faculty or department Position Total Year 4 ranking / students in speciality Position Total                                |                                                                                                    |                                        |  |  |
| Year 4 ranking / students in faculty or department Position Total Year 4 ranking / students in speciality Position Total Year 3 Overall GPA             | Image: Image:        |                                        |  |  |
| Year 4 ranking / students in faculty or department Position Total Year 4 ranking / students in speciality Position Total Year 3 Overall GPA Grade       | Image: Image: |                                        |  |  |
| Year 4 ranking / students in faculty or department Position Total Year 4 ranking / students in speciality Position Total Year 3 Overall GPA Grade       | Image: Image:        |                                        |  |  |
| Year 4 ranking / students in faculty or department Position Total Year 4 ranking / students in speciality Position Total Year 3 Overall GPA Grade Total | Image: Image:        |                                        |  |  |

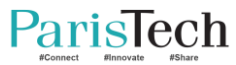

#### Studies at home university - GPA & RANKINGS (2)

| Year 3 ranking / students in faculty or department |                       |
|----------------------------------------------------|-----------------------|
| Position                                           | [•                    |
|                                                    |                       |
| Total                                              | 201                   |
|                                                    | NA (not applicable)   |
| Year 3 ranking / students in speciality            |                       |
| Position                                           |                       |
| i samari                                           | 2,5                   |
| Total                                              | 5                     |
|                                                    | □ NA (not applicable) |
|                                                    |                       |
|                                                    |                       |
| Year 2 Overall GPA                                 |                       |
| Grade                                              |                       |
| Total                                              |                       |
|                                                    | NA (not applicable)   |
| Veer 2 renking / students in faculty or department |                       |
| rear 2 ranking / students in faculty of department |                       |
| Position                                           |                       |
| Total                                              |                       |
|                                                    |                       |
|                                                    | □ NA (not applicable) |
| Year 2 ranking / students in speciality            |                       |
| Position                                           |                       |
| Test                                               |                       |
| 10(2)                                              |                       |
|                                                    | NA (not applicable)   |
|                                                    |                       |
| Vear 1 Overall GPA                                 |                       |
|                                                    |                       |
| Grada                                              |                       |

 Grade

 Include

 Total

 Include

 A for a spaceable

 Include

 Year 1 ranking / students in faculty or department

 Include

 Total

 Include

 Year 1 ranking / students in faculty or department

 Include

 Total

 Include

 Year 1 ranking / students in speciality

 Include

 Year 1 ranking / students in speciality

 Include

 Year 1 ranking / students in speciality

 Include

 Award

 Include

Paristech Award

٠

#### Studies at home university – National/University admission

| National / University admission<br>Have you passed the national university entrance exam? |                                         |
|-------------------------------------------------------------------------------------------|-----------------------------------------|
| <ul><li>○ Yes</li><li>○ No</li></ul>                                                      |                                         |
| Date                                                                                      | jj/mm/aaaa                              |
| Institution where you passed your examination                                             |                                         |
|                                                                                           |                                         |
| Ranking                                                                                   |                                         |
|                                                                                           | My own ranking / Number of participants |
| Score                                                                                     |                                         |
|                                                                                           | Your total score / Maximum score        |

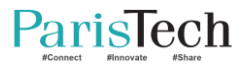

#### Secondary education Date when you started your secondary education jj/mm/aaaa Date when you finished your secondary education jj/mm/aaaa High school institution \* City (State/Province) \* Country -Additional information

Add any other information you would like the Jury to know to evaluate your application

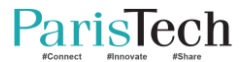

#### Foreign languages

#### Foreign languages

#### Consult here the levels of language

English level \* O C2 - Mastery Level O C1 - Autonomous Level : for a regular use in different contexts of reasonable difficulty B2 - Advanced or Independant Level O B1 - Threshold Level A2 - Intermediary Level A1 - Discovery or Introductory Level English test O TOEFL ○ IELTS O TOEIC O Cambridge Certificate English test score French level \* O C2 - Mastery Level O C1 - Autonomous Level : for a regular use in different contexts of reasonable difficulty B2 - Advanced or Independant Level O B1 - Threshold Level A2 - Intermediary Level O A1 - Discovery or Introductory Level O I do not know any French French test O TCF/TEF O DELF/DALF French Test score Language 3 Level Language 4

#### Reminder:

French is not compulsory when you apply.

But you will have to learn French before coming to France if you are admitted.

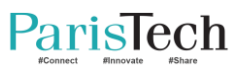

Level

| Scientific project                                                               |                                                                                        |  |
|----------------------------------------------------------------------------------|----------------------------------------------------------------------------------------|--|
| Number of months                                                                 |                                                                                        |  |
| Please briefly describe your Scientific project (role, date, missions you were a | assigned and you completed)                                                            |  |
| iirooeo                                                                          |                                                                                        |  |
| Hobbies and extra curricular activities                                          |                                                                                        |  |
| Hobbies and extra curricular activities                                          | hobbies                                                                                |  |
| Additional information                                                           |                                                                                        |  |
| Additional information                                                           | additional info secondary                                                              |  |
|                                                                                  | Add any other information you would like the Jury to know to evaluate your application |  |

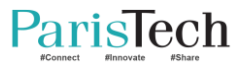

#### Recommendation letters

Please note your referrals will be automatically contacted as soon as you submit your application. The automatical email will be sent only in your first submission of application.

| Please provide contact information for your first referee   |          |  |  |
|-------------------------------------------------------------|----------|--|--|
| Civility *                                                  | No value |  |  |
| First name *                                                |          |  |  |
| Last name *                                                 |          |  |  |
| Email *                                                     |          |  |  |
| Email confirmation *                                        |          |  |  |
| Please provide contact information for your second referee. |          |  |  |
| Civility *                                                  | No value |  |  |
| First name *                                                |          |  |  |
| Last name *                                                 |          |  |  |
| Email *                                                     |          |  |  |
| Email confirmation *                                        |          |  |  |
|                                                             |          |  |  |

When you submit your file, each recommendant receives an email inviting him/her to upload a referral on the website. He/She will receives 3 follow-up emails.

You will receive an email when each referral is uploaded.

If you modify the referral after submitting your file, please inform the president of the jury.

PREVIOUS SAVE AS DRAFT NEXT

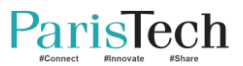

#### Funding

#### Funding

This information will help us prepare your arrival in France. It is not, by any means, a selection criterion.

How do you plan to financially support your stay in France?

Own/Family

Scholarship from my government

 $\hfill\square$  Scholarship from a business

Other

Do you need to apply to a fellowship?

O Yes ○ No

Which one?

Eiffel

Please indicate your current funding sources for your studies

Current situation

🗹 Own/Family

□ Scholarship from a business

□ Scholarship from my government

Other

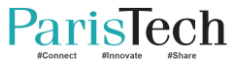

#### Life experience

Do you have any experience living without your family ? Please precise.

Do you have any overseas experience (studies, trips) ? Please precise.

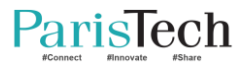

#### Documents

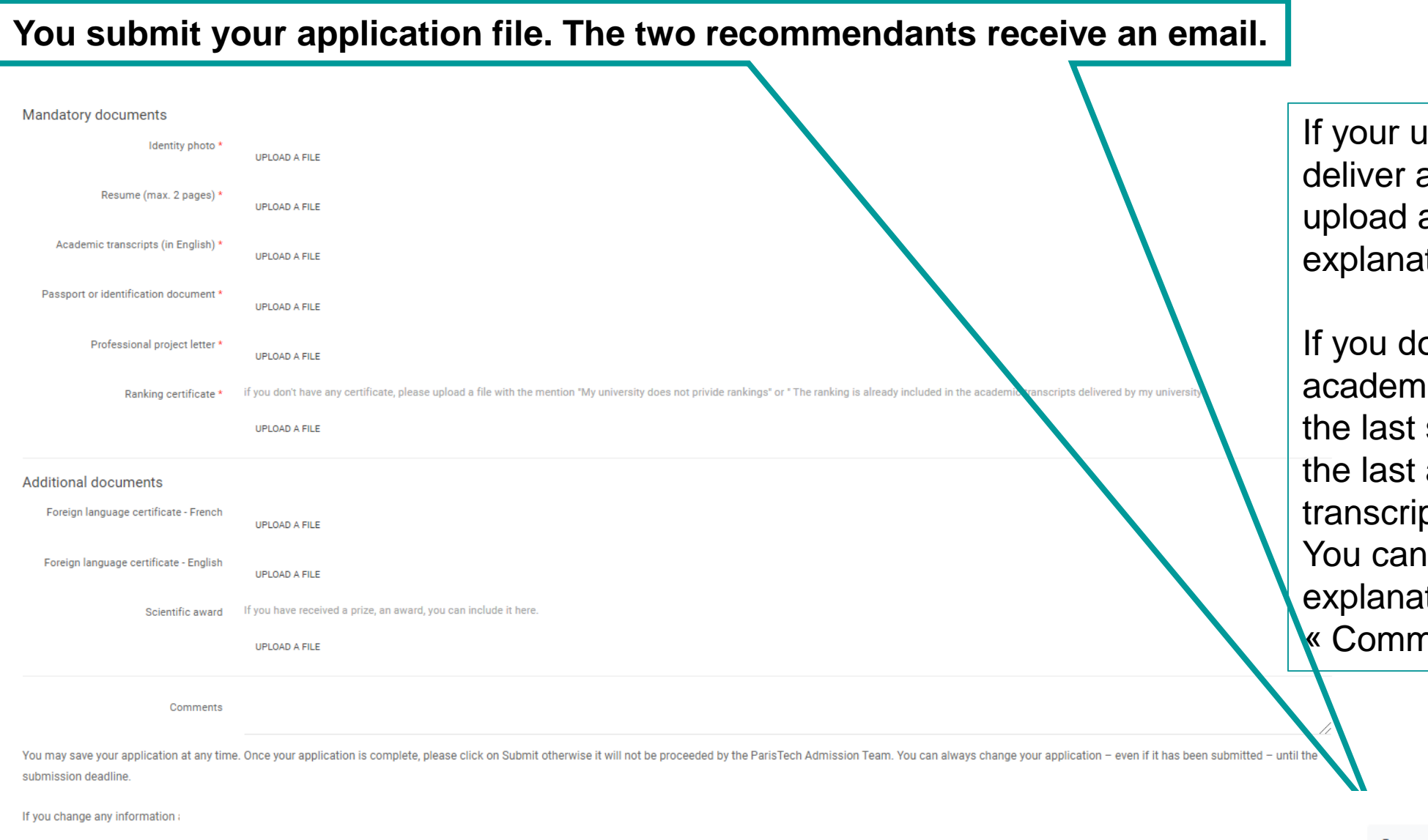

If your university doesn't deliver any ranking, upload a file with this explanation.

If you don't have any academic transcript for the last semester, upload the last academic transcript you have. You can give some explanations in « Comments ».

If you modify anything after submitting your application file, you must submit your file again so that all modifications are registered (« Save as a draft » does not work if you have already submitted your file).

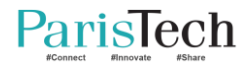

## ParisTech International Admission Program

Your application has been successfully submitted!

back to my application homepage

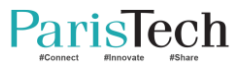

#### Till the application deadline: 2024/9/19

Log out

#### ParisTech International Admission Program

Steps and follow up Application Contact File number: 0000037 Civility: Mr Last name: LODGE First name: David Application to: Argentina Submitted application: Submitted on the Wed, 27 May 2020 19:37:40 +020 Referrals: First name: Donald Last name: TRUMP Request for referral: Request for a referral s First name: Angela Last name: MERKEL Request for referral: Request for a referral sent You can still modify your file

#### After 19<sup>th</sup> September

#### ParisTech International Admission Program

| Application                                       | Steps and follow up |
|---------------------------------------------------|---------------------|
| File number: 0000107                              |                     |
| Civility: Mrs                                     |                     |
| Last name: Deneuve                                |                     |
| First name: Catherine                             |                     |
| Application to: Colombia                          |                     |
| Submitted application:                            |                     |
| Submitted on the Sat, 12 Sep 2020 11:08:19 +0200  |                     |
| Referrals:                                        |                     |
| First name: François<br>Last name: TRUFFAU        |                     |
| Request for referral: Request or a referral sent  |                     |
| First name. Claude                                |                     |
| Last rume: SAUTET                                 |                     |
| Request for referral: Request for a referral sent |                     |
|                                                   |                     |
|                                                   |                     |

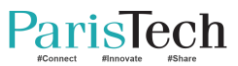

#### Once you submit your file, you will receive a confirmation email

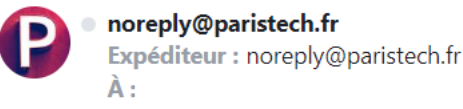

🖶 ven. 31 mai à 23:00 🟠

Dear applicant,

You have submitted your online application form for the ParisTech International Admission Program.

There will be several steps before the announcement of the final admission to one ParisTech graduate engineering school:

- Online application form completed and submitted by the applicant
- · Online application form received by ParisTech
- Application is either approved or not by ParisTech
- · If approved, you will be called for the scientific test
- If you are successful, you will be asked to take an interview with the relevant ParisTech jury.
- After the interview, if successful, you will be preselected by one or several ParisTech schools.
- If you are preselected, you will be requested to rank the schools by order of preference.
- . The jury will then decide if you are admitted or not, and in which school you are admitted.
- You will then have 5 days to either accept or refuse the offer.

You can now access your candidate space to follow your application's progress.

If you make any changes in your application form before application deadline, please push again the button SUBMIT so that all new data are saved.

ParisTech Admission Board

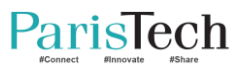

## The jury checks if you are eligible

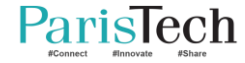

#### Email sent to the eligible candidate

#### PI ParisToch cpr

ParisTech <noreply@paristech.fr> Your application - ParisTech

#### Dear applicant,

We are glad to inform you that, according to the decision taken by the ParisTech Admission Board, you are qualified to sit the online test of the admission program to ParisTech engineering schools.

Depending on your results to the online test, the ParisTech Admission Board may or may not select you to attend the interview. All information about the schedule of the interviews will be specified at a later date.

Best regards

ParisTech Admission Board

#### In your file

# Application Steps and follow up Contact 1.0nline application filled 2.File approved by the jury Steps and follow up Contact 1.0nline application filled 2.File approved by the jury Steps and follow up Contact 1.0nline application 6.Admission 7.Confirmation Contact

You have submitted your online application form for the ParisTech International Admission Program. There will be several steps possible before the announcement of the final admission to one ParisTech engineering school.

· Online application form completed and submitted by candidate.

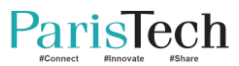

#### Email sent to the ineligible candidate

Your application - ParisTech > Boîte de réception ×

ParisTech <noreply@paristech.fr>

2

Dear applicant,

After careful examination of your application, we are sorry to inform you that the jury decided to stop your admission procedure at this stage:

You already hold a master degree.

We thank you again for your interest, and wish you every success in your future studies!

Best regards

ParisTech Admission Board

#### Why are you ineligible?

Your application file is not completed

Your profile does not match with the programme (science & engineering)

You already hold a master degree

Your records do not meet the excellence criteria required for the program

Your application do not meet the cutting level set by the ensemble of the other candidates

Your university is not partner of ParisTech

#### Your file remains unchanged

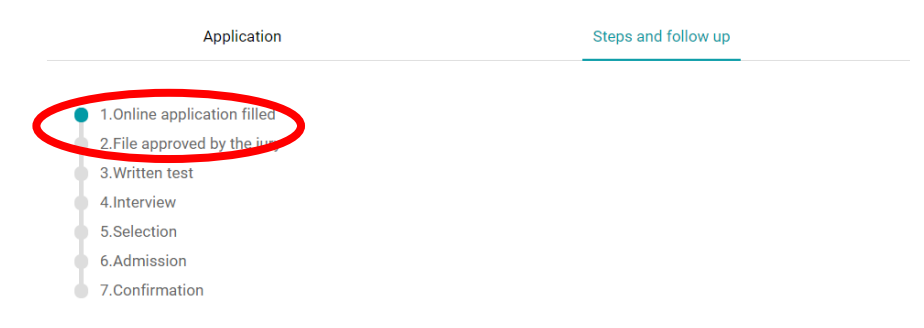

You have submitted your online application form for the ParisTech International Admission Program. There will be several steps possible before the announcement of the final admission to one ParisTech engineering school.

- Online application form completed and submitted by candidate.
- Online application form received by ParisTech.
- Application is either approved or not by ParisTech.
- If approved, you will be called for the scientific test.
- If you are successful, you will be asked to take an interview with the relevant ParisTech jury.
- After the interview, if successful, you will be preselected by one or several ParisTech schools.
- If you are preselected, you will be requested to rank the schools by order of preference
- The jury will then decide if you are admitted or not, and in which school you are admitted.
- You will then have 5 days to either accept or refuse the offer.

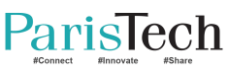

## You are invited to sit in the scientific test

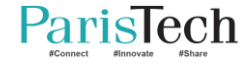

#### You are invited to sit in the scientific test

lun. 03/08/2020 08:25

ParisTech International Admission Program <noreply@paristech.fr> Your application - ParisTech International Admission Program

À 🛛 📀 Florence LELAIT

PI

ParisTech <noreply@paristech.fr>

Dear applicant,

We are glad to inform you that, according to the decision taken by the ParisTech Admission Board, you are qualified to sit the scientific test of the admission program to ParisTech engineering schools.

The scientific test will be held online.

You are required to be connected 15 minutes before the beginning of the test, and to show your passport and/or ID. You need your file number.

This information is also available on the following webpage: <u>https://www.paristech.fr/en/international/latin-america/colombia-admission-programme</u>

Depending on your results to the scientific test, the ParisTech Admission Board may or may not select you to attend the interview.

All information about the schedule of the interviews will be specified at a later date.

Best regards, ParisTech Admission Board

| Test                                                    |        |
|---------------------------------------------------------|--------|
| 1 <sup>st</sup> part: mathematics                       | 90 mn. |
| Break                                                   | 30 mn  |
| 2 <sup>nd</sup> part: chemistry, physics, life sciences | 90 mn. |
|                                                         |        |

Online test on September 27, 2024

Check time schedule on studywithus website

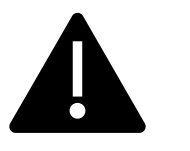

Mock test on September 26, same

time schedule.

Test the connection and the access to the Moodle platform. Test some scientific questions.

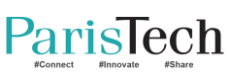

Program, sample questions available on studywithus

#### The invitation is registered in your file

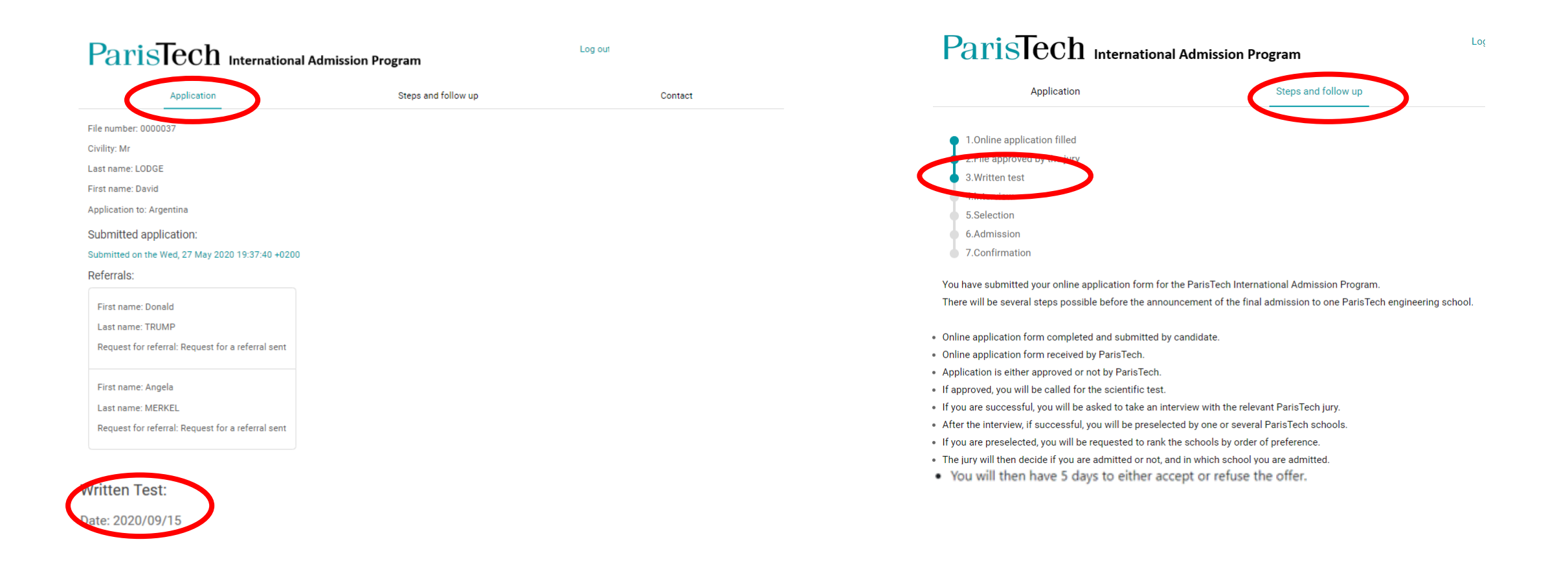

## Checking if the referrals are uploaded

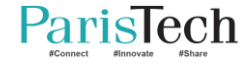

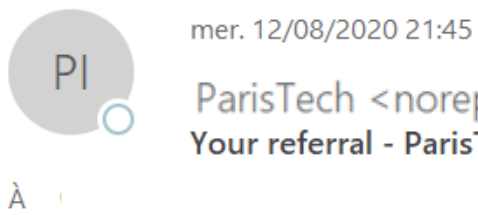

ParisTech <noreply@paristech.fr> Your referral - ParisTech

Dear applicant,

For your information, Prof Martin Scorsese has just uploaded his/her referral for you.

Best regards

ParisTech Admission Board

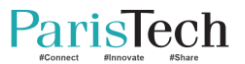

#### Checking if the referrals were received

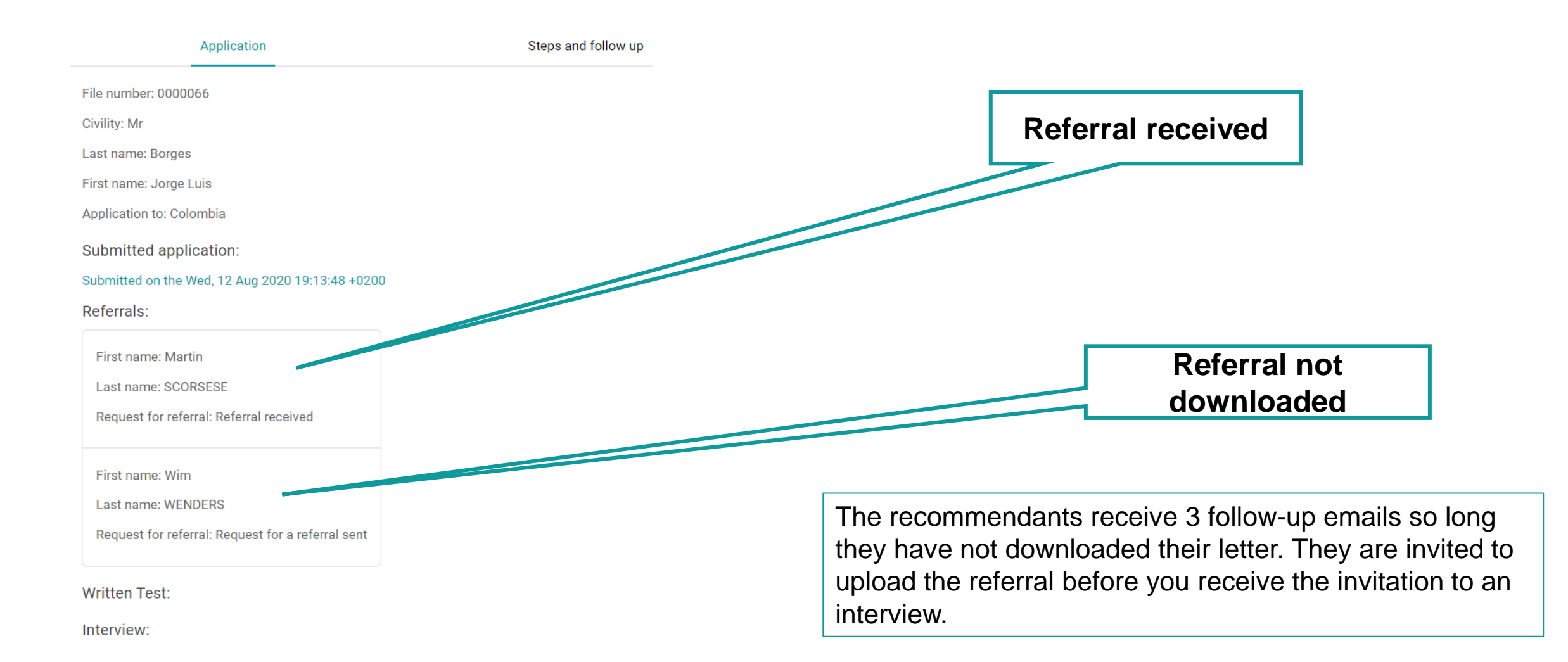

## You are invited to an interview (or not)

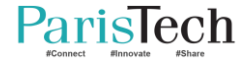

#### Invitation to the interview

|                                                                                                 |                                        | Paris                                      |
|-------------------------------------------------------------------------------------------------|----------------------------------------|--------------------------------------------|
| Your application - ParisTech                                                                    | Yahoo/Boîte réc                        |                                            |
| ParisTech <noreply@paristech.fr></noreply@paristech.fr>                                         | 📑 lun. 28 sept. à 17:53 🖈              | 1.Online applic<br>2.File approved         |
| Dear applicant,                                                                                 |                                        | • 3.Written test                           |
| We are glad to inform you that you have been selected for an interview with the Admission Bo    | pard of ParisTech Engineering Schools. | 4.Interview                                |
| The interview will take place online (http://zzz.com) at 10:15 - 11:00 Paris time on 29/01/1970 | . <b>Э</b>                             | 6.Admission                                |
| You will be required to show your passport or your ID card at the beginning of the interview a  | nd to mention your file number.        | <ul> <li>7.Confirmation</li> </ul>         |
| We wish you good luck with the interview!                                                       |                                        | You have submitted<br>There will be severa |
| Best regards                                                                                    |                                        | Online application for                     |
| ParisTech Admission Board                                                                       |                                        | <ul> <li>Online application for</li> </ul> |
|                                                                                                 |                                        | Application is either                      |
|                                                                                                 |                                        | If approved you will                       |

#### In your file

#### ParisTech International Admission Program

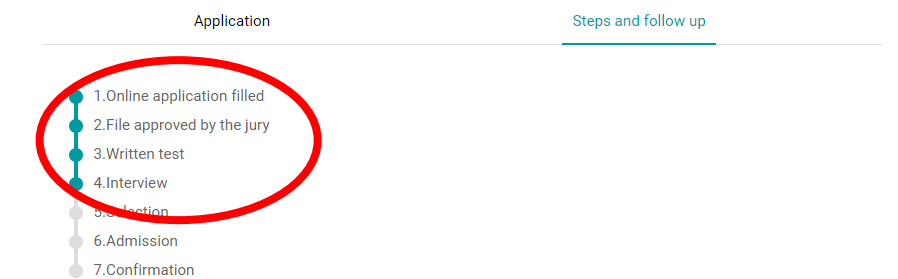

You have submitted your online application form for the ParisTech International Admission Program. There will be several steps possible before the announcement of the final admission to one ParisTech engineering school.

- Online application form completed and submitted by candidate.
- Online application form received by ParisTech.
- Application is either approved or not by ParisTech.
- If approved, you will be called for the scientific test.
- If you are successful, you will be asked to take an interview with the relevant ParisTech jury.
- After the interview, if successful, you will be preselected by one or several ParisTech schools.
- If you are preselected, you will be requested to rank the schools by order of preference.
- The jury will then decide if you are admitted or not, and in which school you are admitted.
- · You will then have 5 days to either accept or refuse the offer.

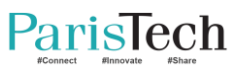

## Email sent to the candidate after the scientific test

#### mer. 12/08/2020 21:29

ParisTech <noreply@paristech.fr> Your admission - ParisTech International Admission Program

Dear applicant,

After careful examination of your application and the scientific test results, we are sorry to inform you that the jury decided to stop your admission procedure at this stage

You didn't attend the scientific test.

We thank you again for your interest and wish you every success in your future studies.

Best regards

ParisTech Admission Board

#### Why are you not invited to the interview?

You didn't attend the scientific test

Your results were insufficient

## Application Steps and follow up

Your file remains unchanged

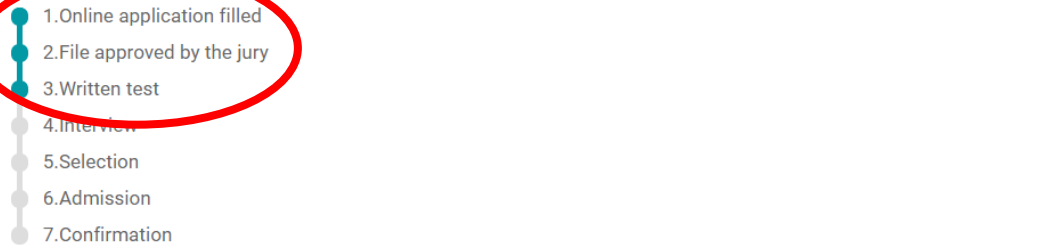

You have submitted your online application form for the ParisTech International Admission Program. There will be several steps possible before the announcement of the final admission to one ParisTech engineering school.

- Online application form completed and submitted by candidate.
- · Online application form received by ParisTech.
- · Application is either approved or not by ParisTech.
- · If approved, you will be called for the scientific test.
- If you are successful, you will be asked to take an interview with the relevant ParisTech jury.
- · After the interview, if successful, you will be preselected by one or several ParisTech schools.
- If you are preselected, you will be requested to rank the schools by order of preference.
- The jury will then decide if you are admitted or not, and in which school you are admitted.
- You will then have 5 days to either accept or refuse the offer.

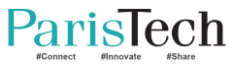

## You are pre-selected after the interview (or not)

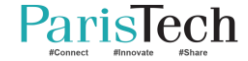

#### Email sent to the pre-selected candidate

#### dim. 26/07/2020 13:08

ParisTech <noreply@paristech.fr> Your application - ParisTech

Dear applicant,

ΡI

We would like to inform you that your application is under consideration by at least one ParisTech's school before the final decision of admission.

Please rank the schools which have chosen you in your personal application platform. If the confirmation has not been made by 30/06/2020, your application will be considered withdrawn.

Please contact us if you have any questions.

ParisTech Admission Board

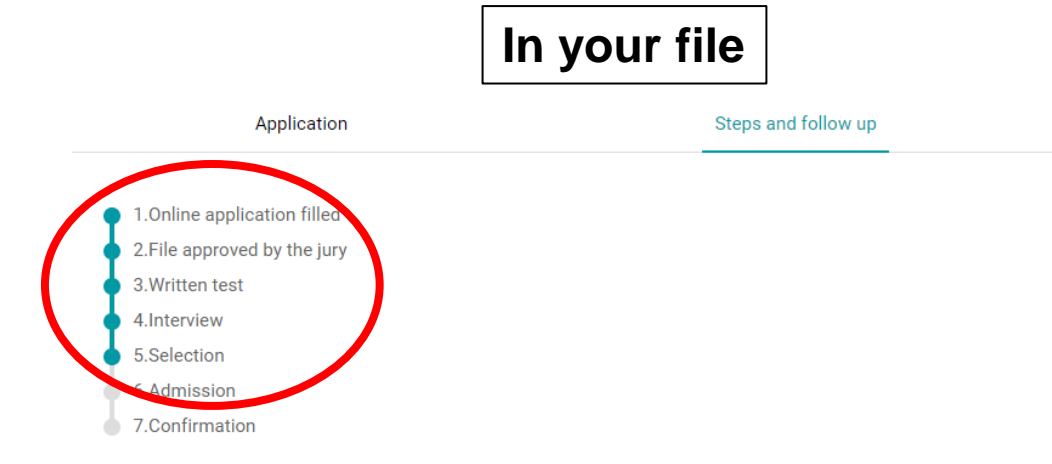

You have submitted your online application form for the ParisTech International Admission Program. There will be several steps possible before the announcement of the final admission to one ParisTech engineering school.

- Online application form completed and submitted by candidate.
- Online application form received by ParisTech.

- Application is either approved or not by ParisTech.
- · If approved, you will be called for the scientific test.
- If you are successful, you will be asked to take an interview with the relevant ParisTech jury.
- · After the interview, if successful, you will be preselected by one or several ParisTech schools.
- . If you are preselected, you will be requested to rank the schools by order of preference.
- . The jury will then decide if you are admitted or not, and in which school you are admitted.
- · You will then have 5 days to either accept or refuse the offer.

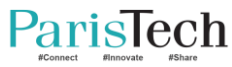

#### Email sent to the candidate who is not pre-selected

#### Your file remains unchanged

#### ParisTech International Admission Program

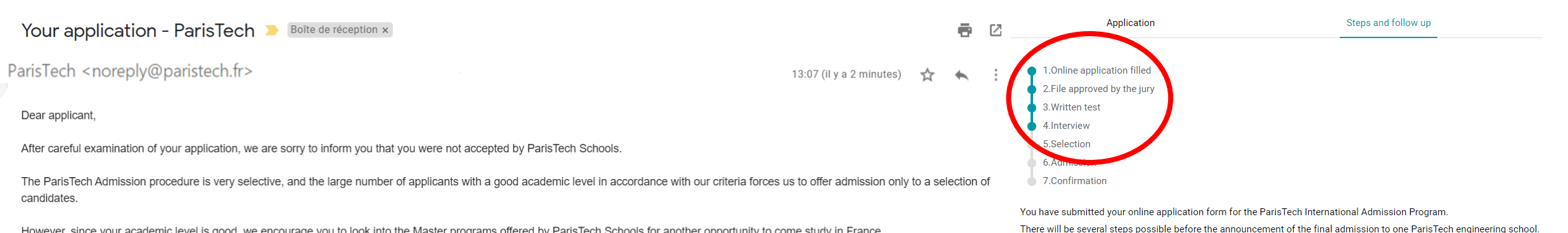

However, since your academic level is good, we encourage you to look into the Master programs offered by ParisTech Schools for another opportunity to come study in France.

We thank you again for your interest and wish you every success in your future studies!

ParisTech Admission Board

Online application form completed and submitted by candidate.

- Online application form received by ParisTech.
- Application is either approved or not by ParisTech.
- . If approved, you will be called for the scientific test.
- If you are successful, you will be asked to take an interview with the relevant ParisTech jury.
- After the interview, if successful, you will be preselected by one or several ParisTech schools.
- . If you are preselected, you will be requested to rank the schools by order of preference.
- . The jury will then decide if you are admitted or not, and in which school you are admitted.
- · You will then have 5 days to either accept or refuse the offer.

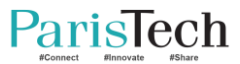

## Ranking the schools (after the interview)

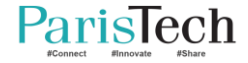

| PI dim. 26/07/2020 13:08<br>ParisTech < noreply@paristech.fr>                                                                                                    | Application                                                                                                    | Steps and follow up                                                |
|----------------------------------------------------------------------------------------------------|----------------------------------------------------------------------------------------------------|--------------------------------------------------------------------|
| Your application - ParisTech                                                                                                    | 1.Online application filled                                                                                                    |                                                                    |
| Dear applicant,                                                                                                    | <ul> <li>2.File approved by the jury</li> </ul>                                                                                                 |                                                                    |
|                                                                                                    | <ul> <li>3.Written test</li> </ul>                                                                                                    |                                                                    |
|                                                                                                    | 4.Interview                                                                                                    |                                                                    |
| We would like to inform you that your application is under consideration by at least one ParisTech's school before the final decision of admission.                                      | 5.Selection                                                                                                    |                                                                    |
|                                                                                                    | 6.Admission                                                                                                    |                                                                    |
|                                                                                                    | 7.Confirmation                                                                                                    |                                                                    |
|                                                                                                    | You have submitted your online application form for the                                                                                         | e ParisTech International Admission Program.                       |
| Please rank the schools which have chosen you in your personal application platform. If the confirmation has not been made by 30/06/2020, your application will be considered withdrawn. | There will be several steps possible before the annound                                                                                         | cement of the final admission to one ParisTech engineering school. |
|                                                                                                    | Online application form completed and submitted by ca                                                                                           | andidate.                                                          |
|                                                                                                    | Online application form received by ParisTech.                                                                                                  |                                                                    |
| Please contact us if you have any questions.                                                                                                    | <ul> <li>Application is either approved or not by ParisTech.</li> </ul>                                                                         |                                                                    |
|                                                                                                    | <ul> <li>If approved, you will be called for the scientific test.</li> </ul>                                                                    |                                                                    |
|                                                                                                    | <ul> <li>If you are successful, you will be asked to take an interview with the relevant ParisTech jury.</li> </ul>                             |                                                                    |
|                                                                                                    | <ul> <li>After the interview, if successful, you will be preselected by one or several ParisTech schools.</li> </ul>                            |                                                                    |
| ParisTech Admission Board                                                                                                    | <ul> <li>If you are preselected, you will be requested to rank the schools by order of preference.</li> </ul>                                   |                                                                    |
|                                                                                                    | <ul> <li>The jury will then decide if you are admitted or not, and</li> <li>You will then have 5 days to either accept or refuse the</li> </ul> | in which school you are admitted.<br>offer.                        |
| Vou have to rank the schools and confirm of                                                                                                    | on if there is only one                                                                                                    | cohool listed on the                                               |

You have to rank the schools and confirm even if there is only one school listed on a platform. RESPECT THE DEADLINE!

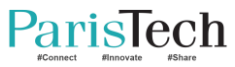

#### Ranking the school

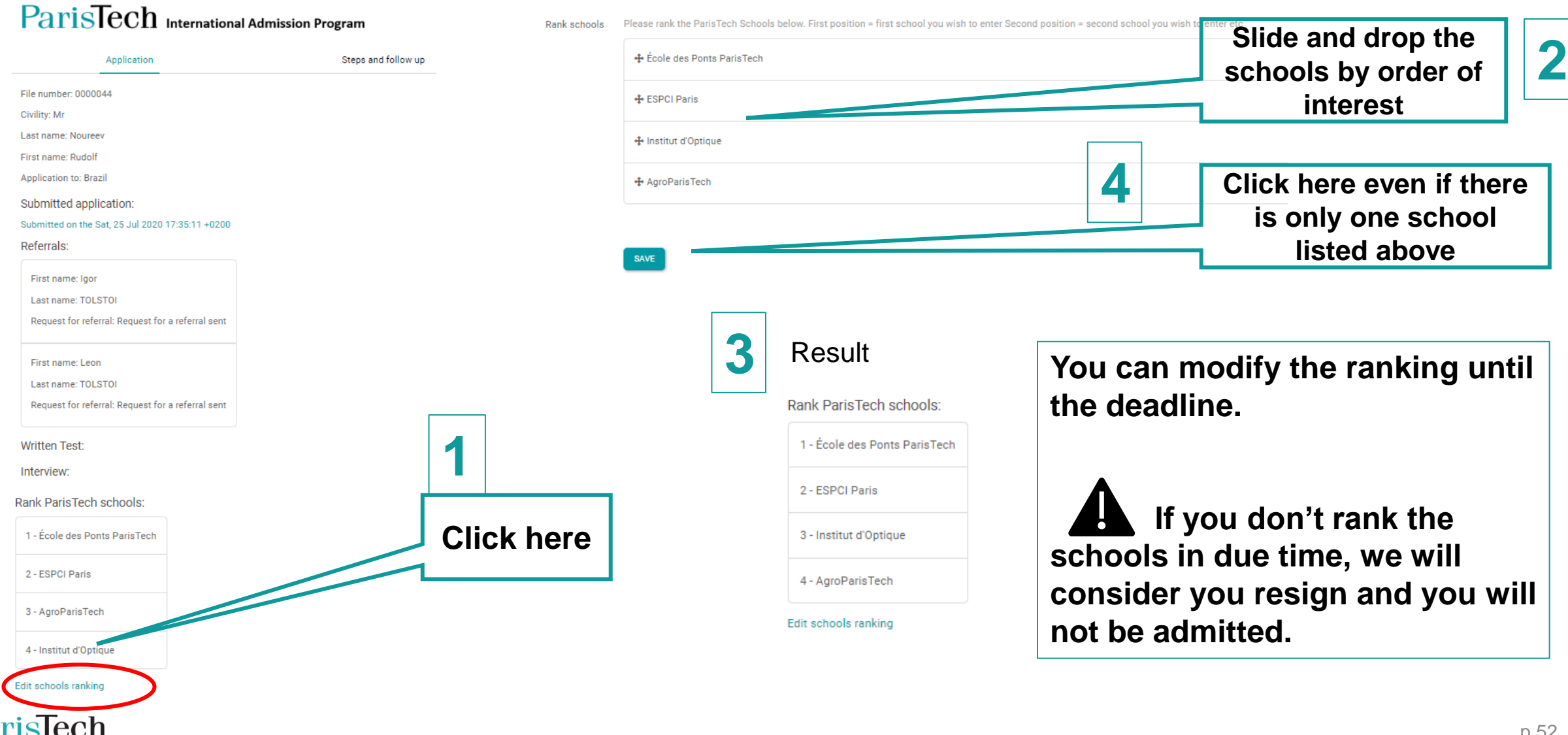

## You are admitted (or not)

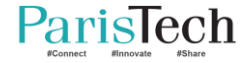

#### Email to the admitted candidate

ParisTech <noreply@paristech.fr>

Your application - ParisTech International Admission Program

Dear applicant,

We are glad to inform you that you are accepted to AgroParisTech!

Please note that you will have until 26/09/2020 midnight to accept the offer of admission in your personal application platform. If the offer has not been accepted by this date, you will be considered withdrawn.

Please contact us if you have any questions.

Best regards

ParisTech Admission Board

#### In your file

#### ParisTech International Admission Program

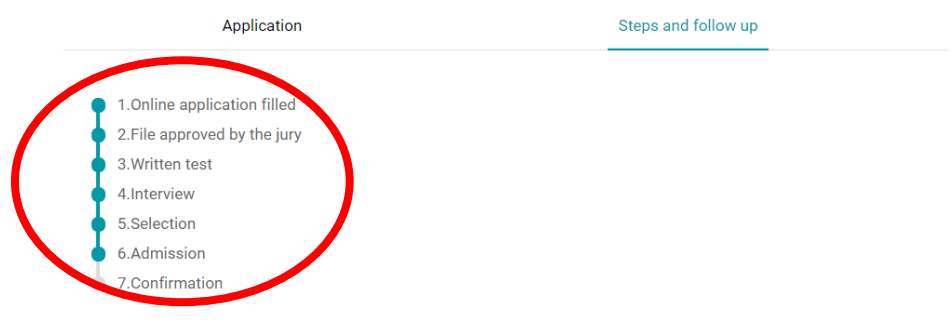

You have submitted your online application form for the ParisTech International Admission Program. There will be several steps possible before the announcement of the final admission to one ParisTech engineering school.

- Online application form completed and submitted by candidate.
- Online application form received by ParisTech.
- · Application is either approved or not by ParisTech.
- · If approved, you will be called for the scientific test.
- If you are successful, you will be asked to take an interview with the relevant ParisTech jury.
- · After the interview, if successful, you will be preselected by one or several ParisTech schools.
- If you are preselected, you will be requested to rank the schools by order of preference.
- · The jury will then decide if you are admitted or not, and in which school you are admitted.

Vicensillation to the Science and Science and Science at the States

You will then have 5 days to either accept or refuse the offer.

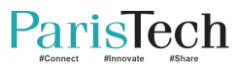

#### Email to the candidate who is not admitted

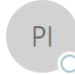

#### ParisTech <noreply@paristech.fr>

Your application - ParisTech International Admission Program

#### Dear applicant,

We are sorry to inform you that you are unfortunately not admitted in any ParisTech school.

Even if your application was very interesting, your profile finally does not match with the interest of ParisTech schools.

We thank you again for your interest and wish you every success in your future studies.

Best regards

ParisTech Admission Board

#### Your file remains unchanged

#### ParisTech International Admission Program

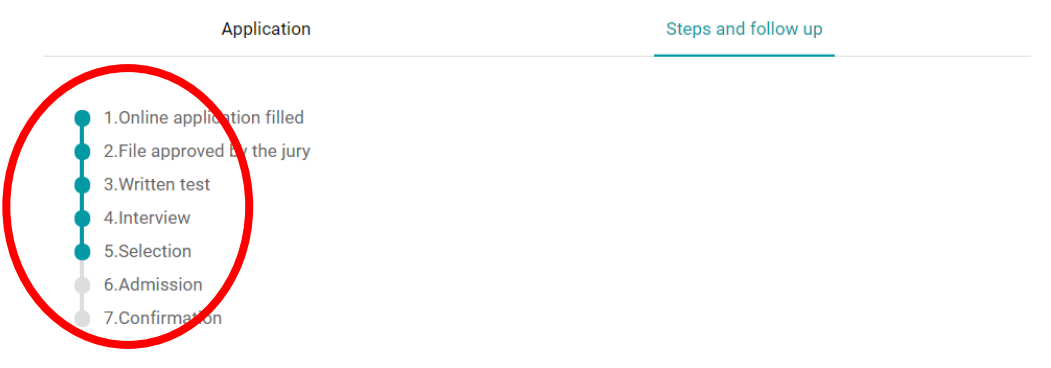

You have submitted your online application form for the ParisTech International Admission Program. There will be several steps possible before the announcement of the final admission to one ParisTech engineering school.

- Online application form completed and submitted by candidate.
- Online application form received by ParisTech.
- · Application is either approved or not by ParisTech.
- · If approved, you will be called for the scientific test.
- If you are successful, you will be asked to take an interview with the relevant ParisTech jury.
- After the interview, if successful, you will be preselected by one or several ParisTech schools.
- . If you are preselected, you will be requested to rank the schools by order of preference.
- . The jury will then decide if you are admitted or not, and in which school you are admitted.
- · You will then have 5 days to either accept or refuse the offer.

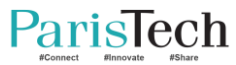

## Accepting / Refusing the admission offer

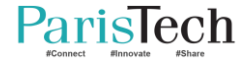

#### Accepting / Refusing the admission offer

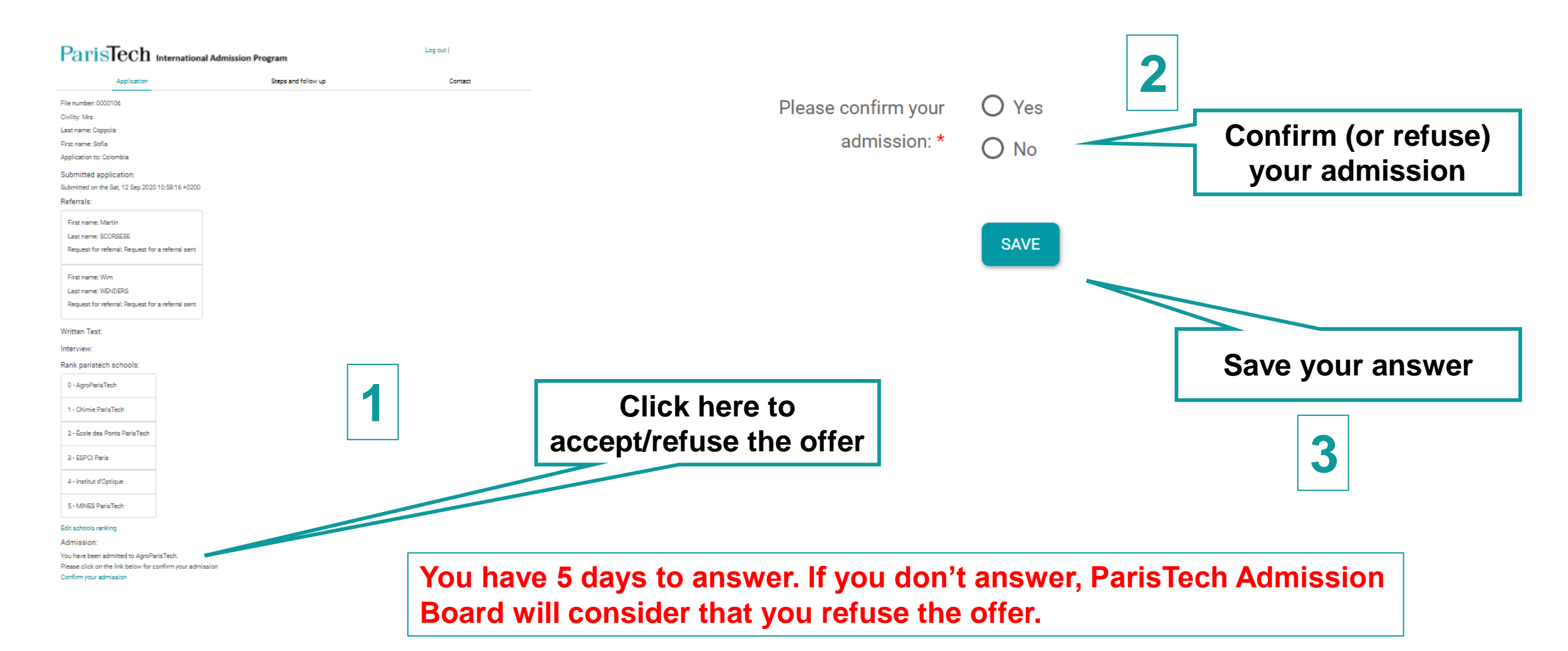

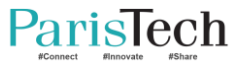

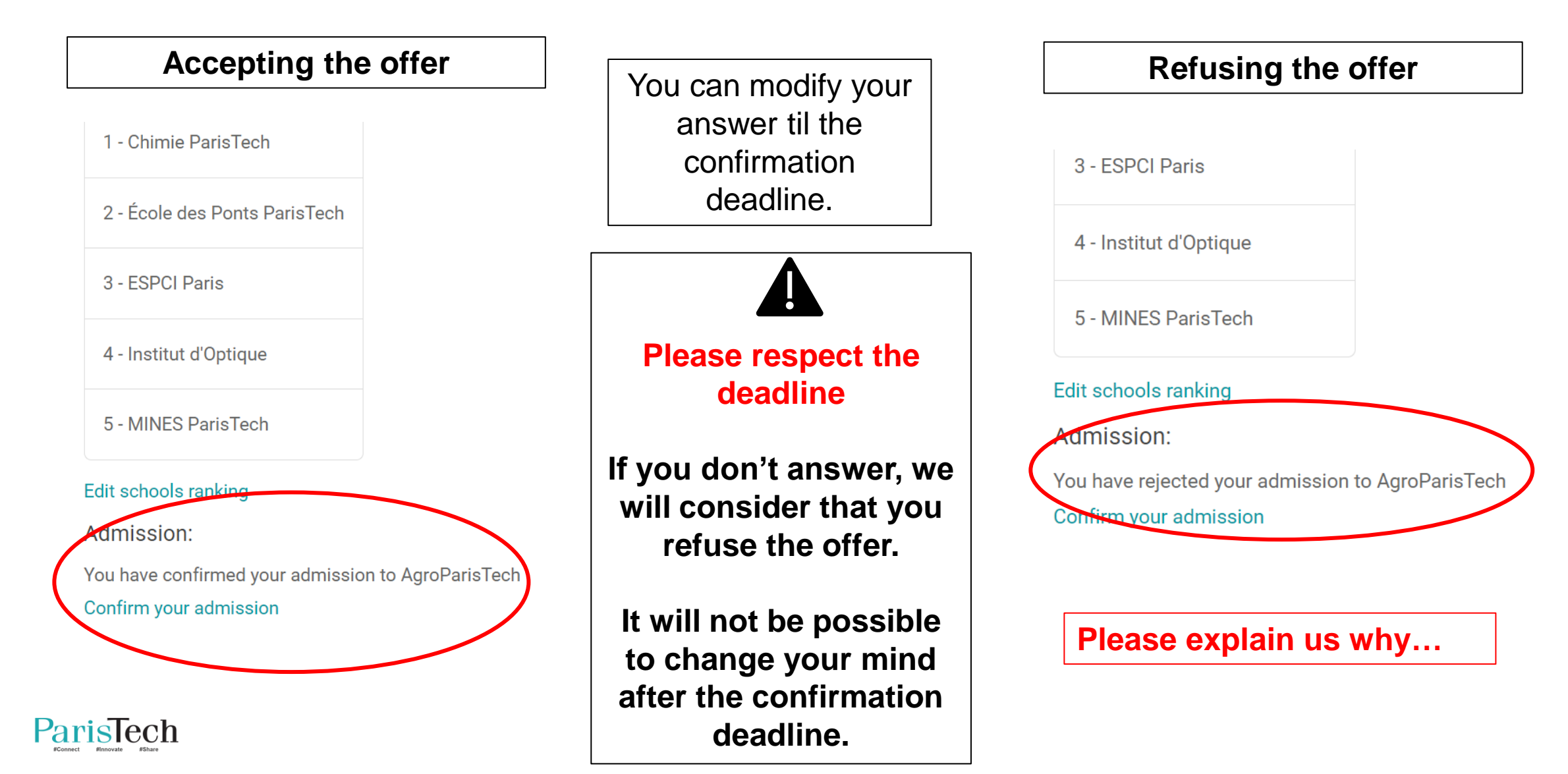

#### The International admission process is closed

#### Rank ParisTech schools:

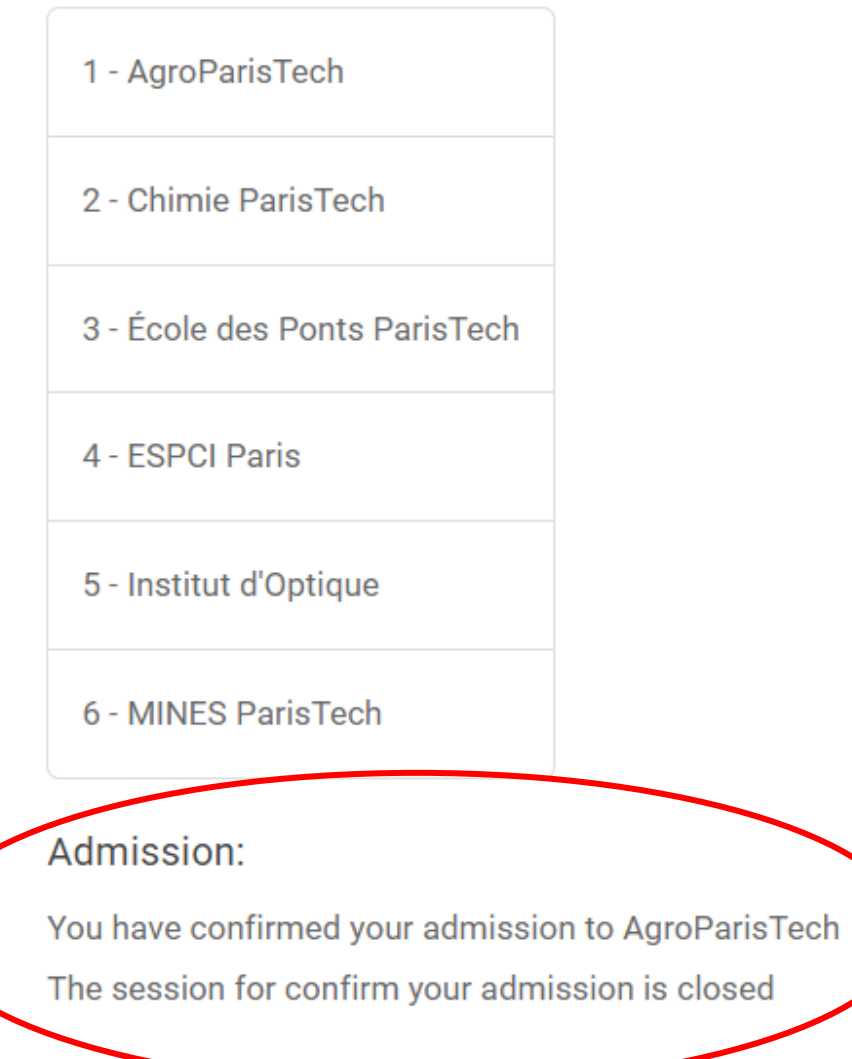

#### Welcome at ParisTech!

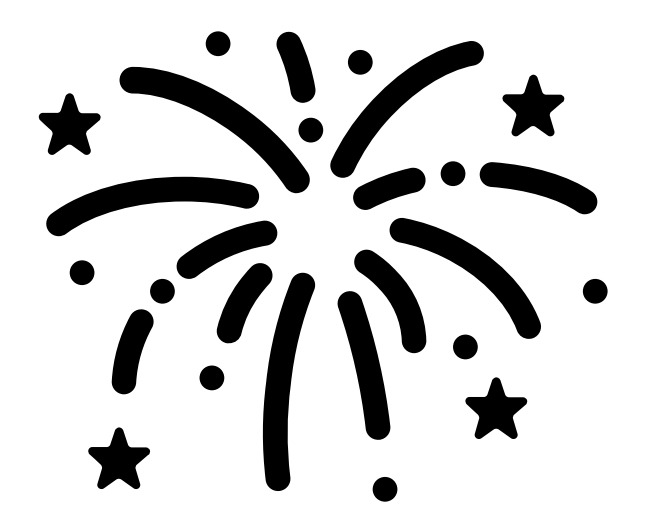

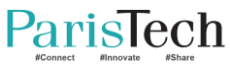

## **Contact the President of ParisTech's jury**

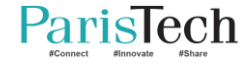

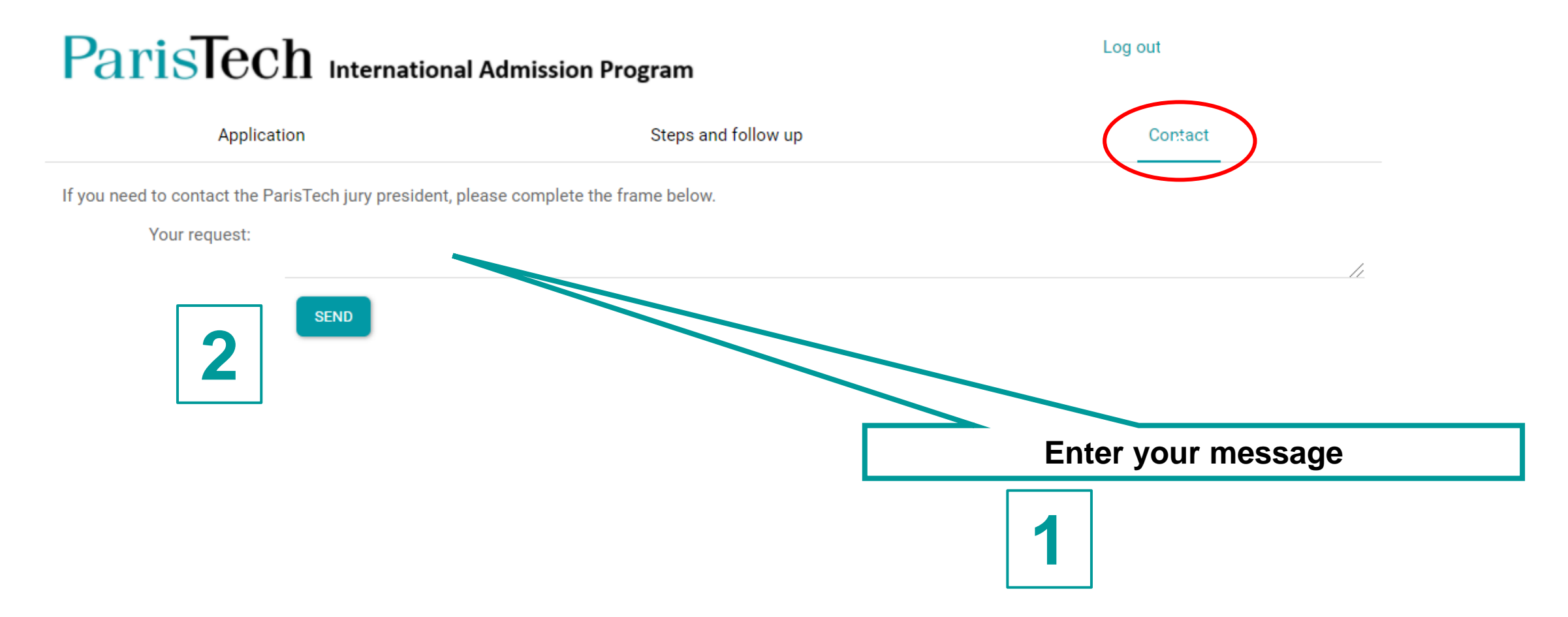

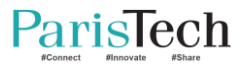

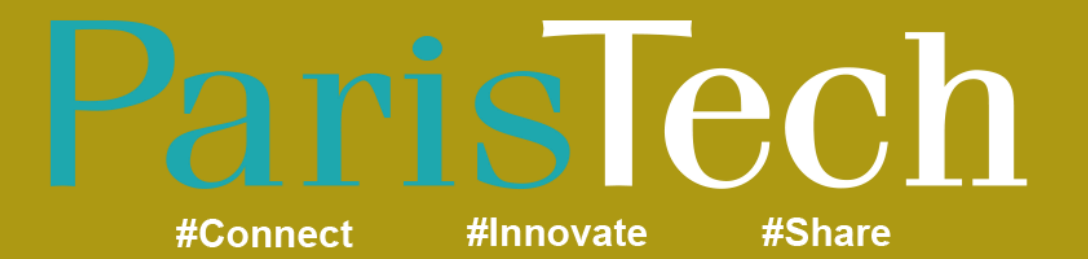

www.paristech.fr

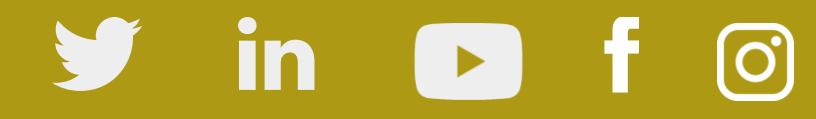

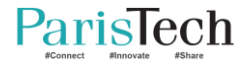